## How to Create an Inventory with Opticon scanner

- 1. Scan items.
- 2. Dock scanner in cradle. "Data Sync" should be displayed on scanner.
- 3. Log into SupplyManager (<u>https://mms.mckesson.com</u>).
- 4. Click on "ScanManagers" tab.

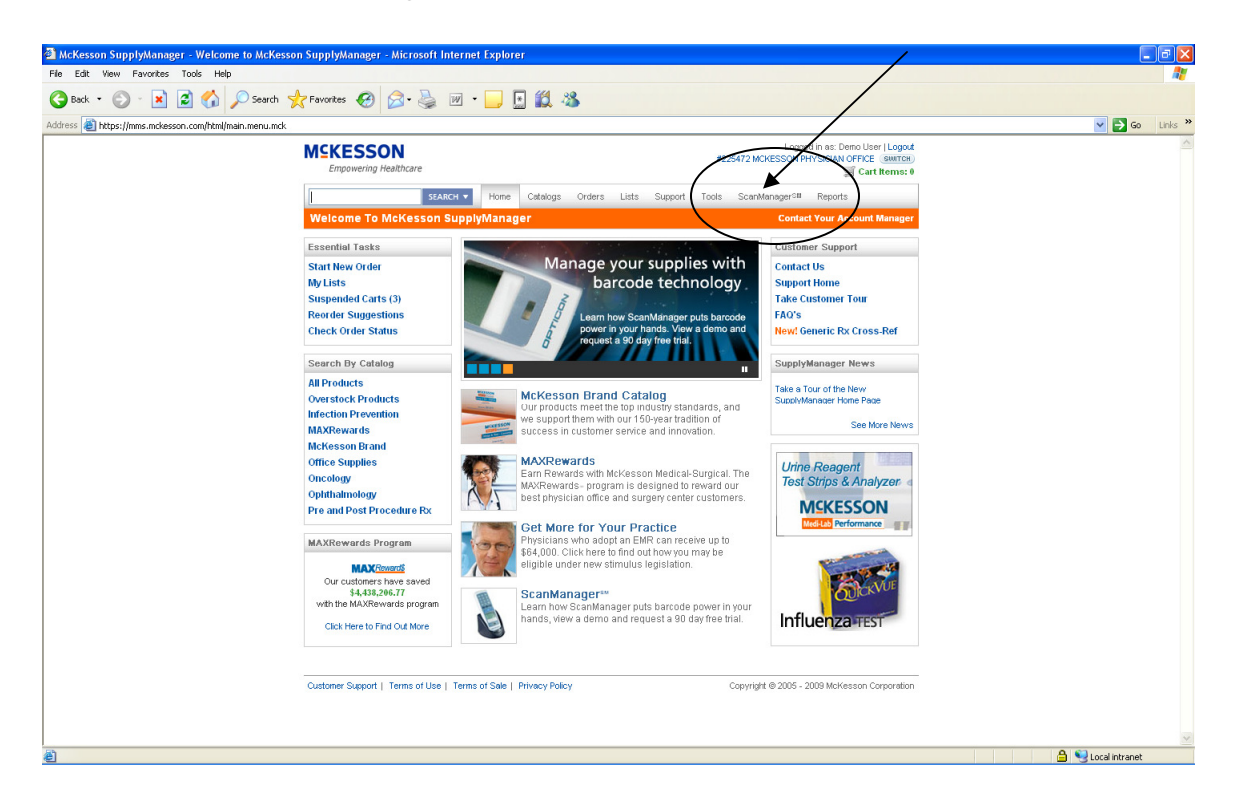

5. Click on "Import Inventory from Opticon Handheld".

| McKesson SupplyManager - ScanManager - Main Menu - Microsoft Internet Explorer                                                                                                    |                                                                                                    |                    |
|----------------------------------------------------------------------------------------------------|----------------------------------------------------------------------------------------------------|--------------------|
| File Edit View Favorites Tools Help                                                                                                    |                                                                                                    | A1                 |
| 🌀 Back • 🐑 · 🖹 😰 🏠 🔎 Search 👷 Favorites 🔣 😥 • 🌉 💌 • 🛄                                                                                                    | 🔄 🏭 🦓                                                                                                    |                    |
| Address 🕘 https://mms.mckesson.com/html/maint.mck                                                                                                    |                                                                                                    | 🗸 🄁 Go Links 🎽     |
| Empowering Healthcare                                                                                                    | Logged in as: Deno User   Loged<br>#225472 MCHESSON PHYSICUAL OFFICE (MMTBH<br>G Cattlogs Orders Lists Support Tools ComManager® Reports                                                                                                    |                    |
| ScanManager - Main Menu                                                                                                    | Contact Your Account Manager                                                                                                    |                    |
| Import Cart/Order<br>Import Order from File<br>Choose from a number of the formatis to import<br>fems to a cart for and import<br>Import Order from Opticion mathematic<br>Updata Sameal Bens from your Opticon | Import Inventory Import Inventory Import Inventory Import Inventory Import Inventory Import Receiving Import Receiving Import |                    |
| Barcodes<br>Barcodes<br>Barcode Shell Labels & Lists                                                                                                    | Maintainance<br>Ship To Alias Maintenance                                                                                                    |                    |
| Berocode lakels and late can be selected from<br>dropoly-muric in the Cart of UE belia page<br>your out and select the Beroole Option.<br>Reports<br>GL Summary                                                 | the options CreateMaintain Dirp To Alasses Add an item to Location Mainteinance CreateMaintain list of locations G. Code Mainteinance CreateMaintain list of Locates                                                                                                    |                    |
| View G, summary by order or date range.<br>Physical inventory<br>Build a physical inventory of your stockroom sup<br>the supples and report.                                                                    | Item/GL Code Assignment           Assign GL Code to individual products, or assign multiple           pples, valuate           products to a selected GL Code.           Setup Handheld                                                                                                    |                    |
| Merge investigations are<br>Merge by or or more physical investories into a re<br>investory.                                                                                                    | ew physical Opticon OPI-9728 Setup Guide<br>Instructions for installing and updating software on the Opticon<br>device for barcode scanning                                                                                                    |                    |
|                                                                                                    | Symbol PPT8800 Setup Guide<br>Installation instructions for configuring desitop and handheid<br>software for barcode scanning                                                                                                    |                    |
| Customer Support   Terms of Use   Terms of Sale                                                                                                    | Privacy Policy Copyright © 2005 - 2009 McKesson Corporation                                                                                                    |                    |
| https://mms.mckesson.com/html/inventory.import.shipto.select.mck?importType=opticon                                                                                                    |                                                                                                    | 🔒 🧐 Local intranet |

## 6. Enter Inventory Name, then click on "Start Upload" button.

| Hie Eat Wew Favorites Tools Hep                                                                                      |                    |
|----------------------------------------------------------------------------------------------------|--------------------|
| 😋 Back + 💿 - 💌 😰 🎧 🔎 Search 👷 Favorites 🌮 😥 + 🌉 🔟 + 🔜 🔛 🍇                                                            |                    |
| Address 👔 https://mms.mckesson.com/html/inventory.import.forward.mck?shipt0id=T5w2MTg4NCwyNtdSH)g*8importType=option | 🗸 🄁 Go 🛛 Links 🎽   |
| <complex-block></complex-block>                                                                                      | V S G Loss V       |
| Done                                                                                                    | 🔒 📢 Local intranet |

## 7. Review Inventory.

- Delete by selecting item(s), then click on "Delete".
- Add items by entering McKesson item number.
- Click on "Update" after making any changes.

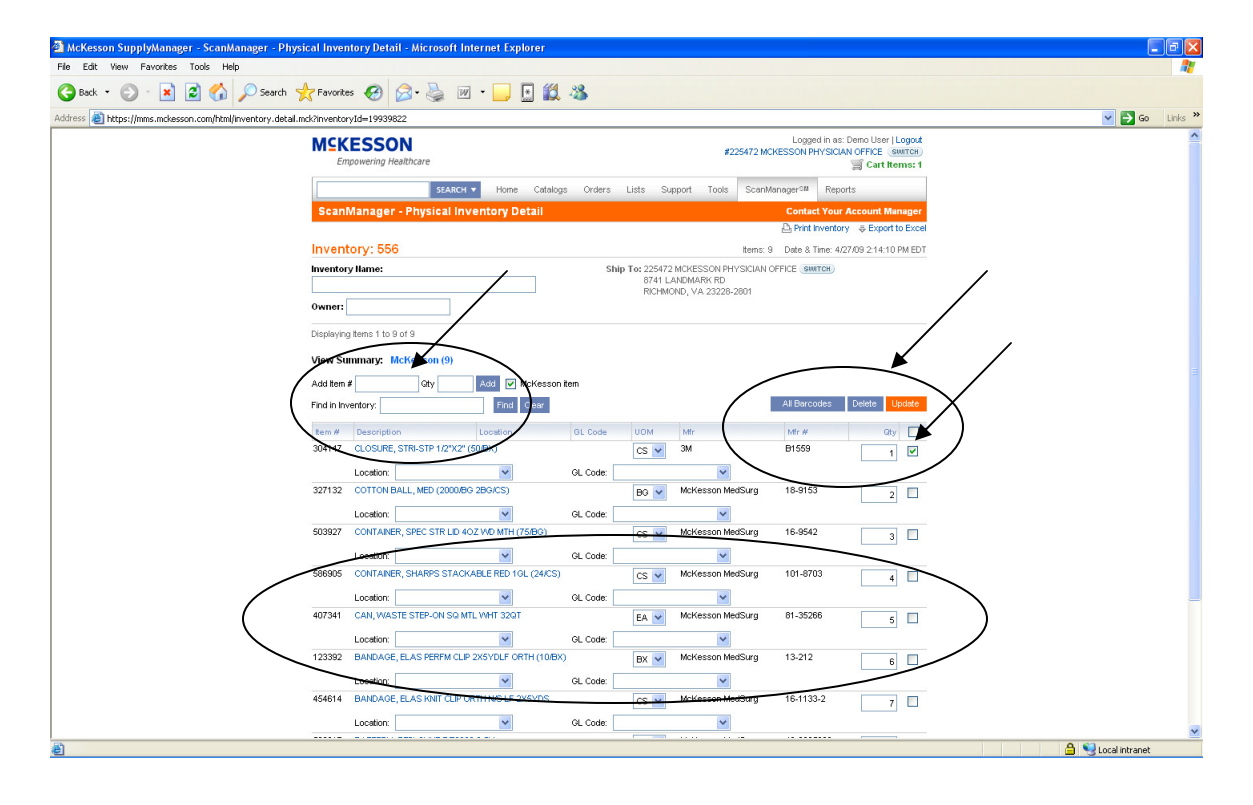

8. Inventory is automatically saved. Logout when done.

- 9. <u>To review saved Inventory</u>:
- Under the "ScanManager" tab, click on "Physical Inventories".
   McKesson SupplyManager Welcome to McKesson SupplyManager Microsoft Internet Explorer

| 🗿 McKesson SupplyManager - Welcome to McKesson SupplyManager - Microsoft Internet Explorer                                                                                                    |                                                                                                    |
|----------------------------------------------------------------------------------------------------|----------------------------------------------------------------------------------------------------|
| File Edit View Favorites Tools Help                                                                                                    | 🗤 🖓 👘 🖓 👘                                                                                                    |
| 😋 Back • 🐑 - 🖹 😰 🏠 🔎 Search 👷 Favorites 🤣 😥 • 🌉 🕅 • 🛄 🔛 🎎                                                                                                    | /                                                                                                    |
| Address 🕘 https://mms.mckesson.com/html/main.menu.mck                                                                                                    | So Links 🎽                                                                                                    |
| Address       Improveding Healthcare         Engewering Healthcare       Improveding Healthcare         Improveding Healthcare       Improveding Healthcare         Improveding Healthcare <t< td=""><td>Logged in at: Denor cur Logicit<br/>CESSION PHYSICS Current Current<br/>Cart Horne<br/>TexterColors<br/>Support Home<br/>Table Existence<br/>Support Home<br/>Table Existence<br/>Support Home<br/>Table Existence<br/>Support Home<br/>Table Statence<br/>Support Home<br/>Table Statence<br/>Support Home<br/>Table Statence<br/>Support Home<br/>Table Statence<br/>Support Home<br/>Table Statence<br/>Support Home<br/>Table Statence<br/>Support Home<br/>Table Statence<br/>Support Home<br/>Table Statence<br/>Support Home<br/>Table Statence<br/>Support Home<br/>Support Home<br/>Support H</td></t<> | Logged in at: Denor cur Logicit<br>CESSION PHYSICS Current Current<br>Cart Horne<br>TexterColors<br>Support Home<br>Table Existence<br>Support Home<br>Table Existence<br>Support Home<br>Table Existence<br>Support Home<br>Table Statence<br>Support Home<br>Table Statence<br>Support Home<br>Table Statence<br>Support Home<br>Table Statence<br>Support Home<br>Table Statence<br>Support Home<br>Table Statence<br>Support Home<br>Table Statence<br>Support Home<br>Table Statence<br>Support Home<br>Table Statence<br>Support Home<br>Support Home<br>Support H |
| Customer Support   Terms of Use   Terms of Sele   Privacy Policy Copyright                                                                                                    | © 2005 - 2009 Molfesson Corporation                                                                                                    |
|                                                                                                    | ×                                                                                                    |
| https://imms.mckesson.com/html/inventory.summery.mck                                                                                                    | 🔒 🧐 Local intranet                                                                                                    |

• Select Inventory, by clicking on it.

| McKesson SupplyManager - ScanManager - Physica              | al Inventory Management - Microsoft Internet Explorer                   |                                   |                                                                                                    | - 6 🖬             |
|-------------------------------------------------------------|-------------------------------------------------------------------------|-----------------------------------|----------------------------------------------------------------------------------------------------|-------------------|
| File Edit View Favorites Tools Help                         |                                                                         |                                   |                                                                                                    | 🥂 🕺 🖓 🕺           |
| 🔇 Back 🔹 🕥 - 🖹 🗟 🏠 🔎 Search 📩                               | *Favorites 🚱 😥 🍓 🔟 * 📙 🔛 🎎 🥸                                            |                                   |                                                                                                    |                   |
| Address a https://mms.mckesson.com/html/inventory.summary.r | mck                                                                     |                                   |                                                                                                    | 🔽 🄁 Go 🛛 Links 👌  |
|                                                             | MSKESSON<br>Empowering Healthcare                                       | #225                              | Logged in as: Demo User   Log<br>472 MCKESSON PHYSICIAN OFFICE Switt<br>SCart Items                            | рол<br>СН)<br>9:1 |
|                                                             | SEARCH V Home Catalogs Orders Lists Support Tools ScanManagerCM Reports |                                   |                                                                                                    |                   |
|                                                             | ScanManager - Physical Inventory Management                             |                                   | Contact Your Account Mana                                                                                      | ger               |
|                                                             | Click on a Inventory below to view detail.                              |                                   | 🚷 Merge Invento                                                                                                | ries              |
| F                                                           | Find: In Inventory Name 💌 Find Clear                                    | Create New In                     | ventory Import Inventory Del                                                                                   | ete               |
|                                                             | Inventory Name                                                          | Date & Time 👻 🛛 Owner             | Ship To                                                                                                    |                   |
|                                                             | 09/05/28 11:50                                                          | 5/28/09 11:50:20 AM EDT MCKG461   | 225472 MCKESSON PHYSICIAN OFFICE<br>"PRICING FOR DEMO ONLY"<br>8741 LANDMARK RD<br>or detail ND, VA 23228-2801 |                   |
|                                                             | KAREN                                                                   | 5/27/09 5:28:20 PM EDT MCK94806   | 225472 MCKESSON PHYSICIAN OFFICE<br>"PRICING FOR DEMO ONLY"<br>8741 LANDMARK RD<br>RICHMOND, VA 23228-2801     |                   |
|                                                             | MICHELLE TEST                                                           | 5/22/09 1:36:18 PM EDT DEMOACT1   | 225472 MCKESSON PHYSICIAN OFFICE<br>"PRICING FOR DEMO ONLY"<br>8741 LANDMARK RD<br>RICHMOND, VA 23228-2801     |                   |
|                                                             | TEST                                                                    | 5/19/09 12:39:49 PM EDT PAMZAM99  | 225472 MCKESSON PHYSICIAN OFFICE<br>"PRICING FOR DEMO ONLY"<br>8741 LANDMARK RD<br>RICHMOND, VA 23228-2801     |                   |
| ſ                                                           | DJO IMPORT                                                              | 5/11/09 6:49:53 PM EDT MCKG599    | 225472 MCKESSON PHYSICIAN OFFICE<br>***PRICING FOR DEMO ONLY**<br>8741 LANDMARK RD<br>RICHMOND, VA 23228-2801  |                   |
| ī                                                           | ITA556                                                                  | 4/27/09 2:37:24 PM EDT JBOELTERT  | 225472 MCKESSON PHYSICIAN OFFICE<br>**PRICING FOR DEMO ONLY**<br>8741 LANDMARK RD<br>RICHMOND, VA 23228-2801   |                   |
|                                                             | TEST3                                                                   | 4/27/09 2:27:58 PM EDT JBOELTERT  | 239968 MCKESSON PHYSICIAN OFFICE<br>***PRICING FOR DEMO ONLY**<br>8741 LANDMARK RD<br>RICHMOND, VA 23228-2801  |                   |
|                                                             | 556                                                                     | 4/27/09 2:14:10 PM EDT JBOELTERT  | 225472 MCKESSON PHYSICIAN OFFICE<br>**PRICING FOR DEMO ONLY**<br>8741 LANDMARK RD<br>RICHMOND, VA 23228-2801   |                   |
| Ĩ                                                           | IAMAVERYVERYVERYVERYVERYVERYLONOPHYISCALINVENTORY1                      | 4/27/09 11:29:16 AM EDT JBOELTERT | 225472 MCKESSON PHYSICIAN OFFICE<br>***PRICING FOR DEMO ONLY**<br>8741 LANDMARK RD<br>RICHMOND, VA 23228-2801  |                   |
| en                                                          |                                                                         |                                   |                                                                                                    | A Second Intranet |
| <u></u>                                                     |                                                                         |                                   |                                                                                                    |                   |